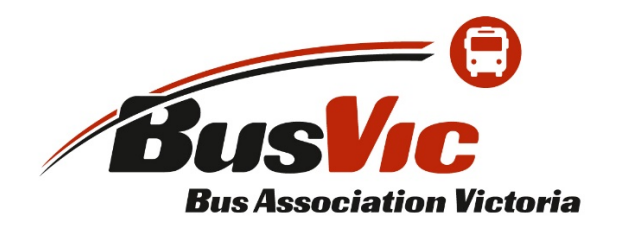

# Website User Guide

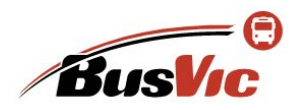

About Us 🗸 Membership 🗸 Shop 🔍 🏲 Cart 🔒 Member Login

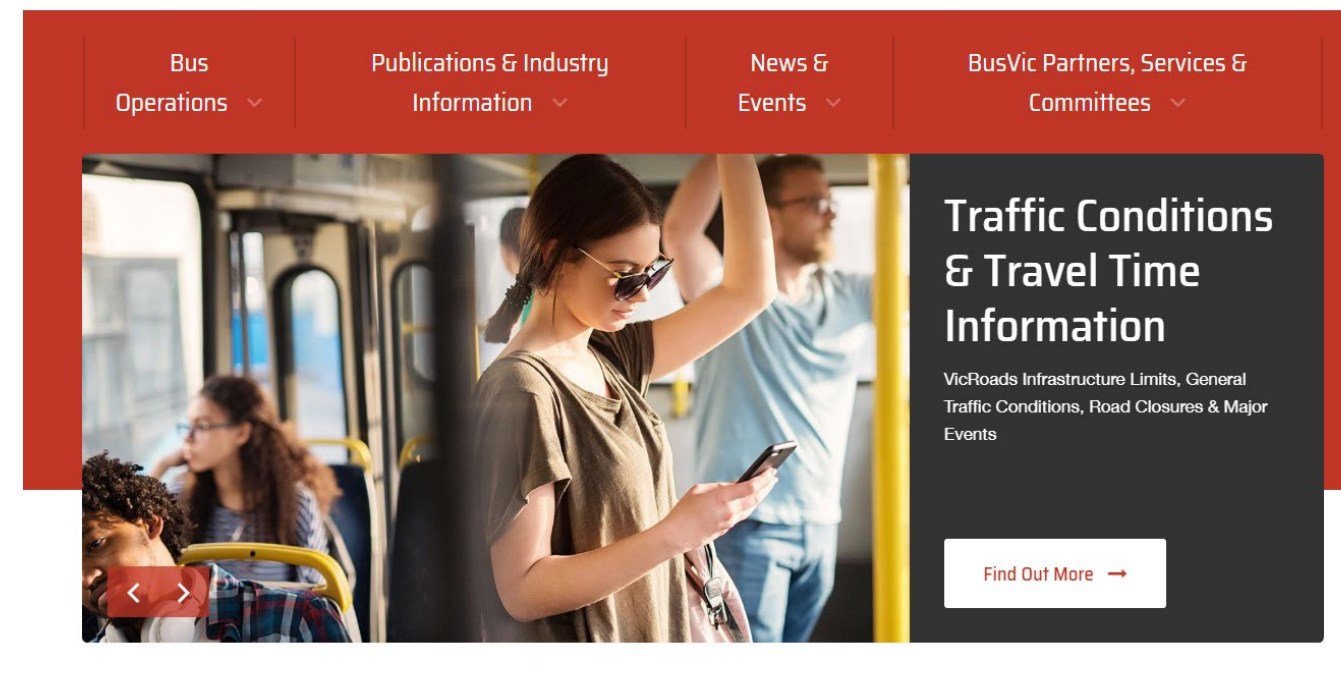

### Contents

| Overview                          | 2  |
|-----------------------------------|----|
| Navigating the Website            | 2  |
| Logging in to the BusVic website  | 3  |
| Navigating Your Membership Portal | 6  |
| Online Event Registrations        | 12 |

### **Overview**

The BusVic website has a range features for members including:

- **Bus operator resources and information** view and download useful information for your business via the menus near the top of the page.
- **Membership portal** this is where your member details are located and can be updated, including updating contact people and your vehicle numbers for yearly membership renewals.
- **Event registrations** easy registration for BusVic events where you can pay by credit card, or have the purchase invoiced to your membership account.

Please note that only the Authorised Representative for each membership is automatically given an online account for your membership. If you wish for other staff to have access, please contact the membership officer, Lauren Bradford – <u>lbradford@busvic.asn.au</u>.

### Navigating the Website

There are two ways to search for information on the BusVic website – the search function or the menus.

1. Search Function – Select the magnifying glass icon at the top of the page. When the search field appears, enter a keyword and any results will be displayed.

| About Us 🗸 | Membership ~ | Shop | Q | 🃜 Cart | 🔒 Member Login |
|------------|--------------|------|---|--------|----------------|
|            |              |      |   | •      |                |

2. Menus – Each page with information and resources can be found in the menus. Clicking on a title will open a dropdown menu with sub-menus. These are divided into four main sections.

Most pages under the *Bus Operations* menu have restricted access, viewable only by members who are logged into the website (see 'Logging in to the BusVic website' for instructions).

Most of the other pages are available to the public with no login required.

| ublications & Industry<br>Information 🔗 | News &<br>Events                                                                                                    | BusVic P<br>~ Co                                                                                                    | Partners, Services &<br>mmittees                                                                                                    |
|-----------------------------------------|----------------------------------------------------------------------------------------------------|----------------------------------------------------------------------------------------------------|----------------------------------------------------------------------------------------------------|
| ess Information Workplace               | Relations Si                                                                                                    | afety & Security                                                                                                    | Accreditation                                                                                                    |
| lember Resource Kit Workplace           | Agreements Ei                                                                                                    | mergency Management                                                                                                    | Accreditation Help Kit                                                                                                    |
| nd Regulations Awards and               | l Wages R<br>C                                                                                                    | loads and Road Safety<br>Condition Reporting                                                                                                    | Bus Safety Act                                                                                                    |
| ccessibility Unfair Dism                | nissal                                                                                                    | Pail Loval Crossings                                                                                                    | Notifiable Occurrences                                                                                                    |
|                                         | ublications & Industry<br>Information ×<br>ess Information Workplace<br>lember Resource Kit Workplace<br>nd Regulations Awards and<br>ccessibility Unfair Dism | ublications & Industry       News & Events         Information       Vorkplace Relations       S         ess Information       Workplace Agreements       E         Iember Resource Kit       Workplace Agreements       E         nd Regulations       Awards and Wages       F         ccessibility       Unfair Dismissal       C | Ublications & Industry     News & BusVic P       Information     Events     Co       ess Information     Workplace Relations     Safety & Security       lember Resource Kit     Workplace Agreements     Emergency Management       nd Regulations     Awards and Wages     Roads and Road Safety       ccondition Reporting     Unfair Dismissal     Pail Lowel Crossings |

### Logging in to the BusVic website

If you have a user account, but don't know your login details, the following process will help you gain access to your account.

1. Go to <u>www.busvic.asn.au</u> and select the 'Member Login' link on the top right of the home page

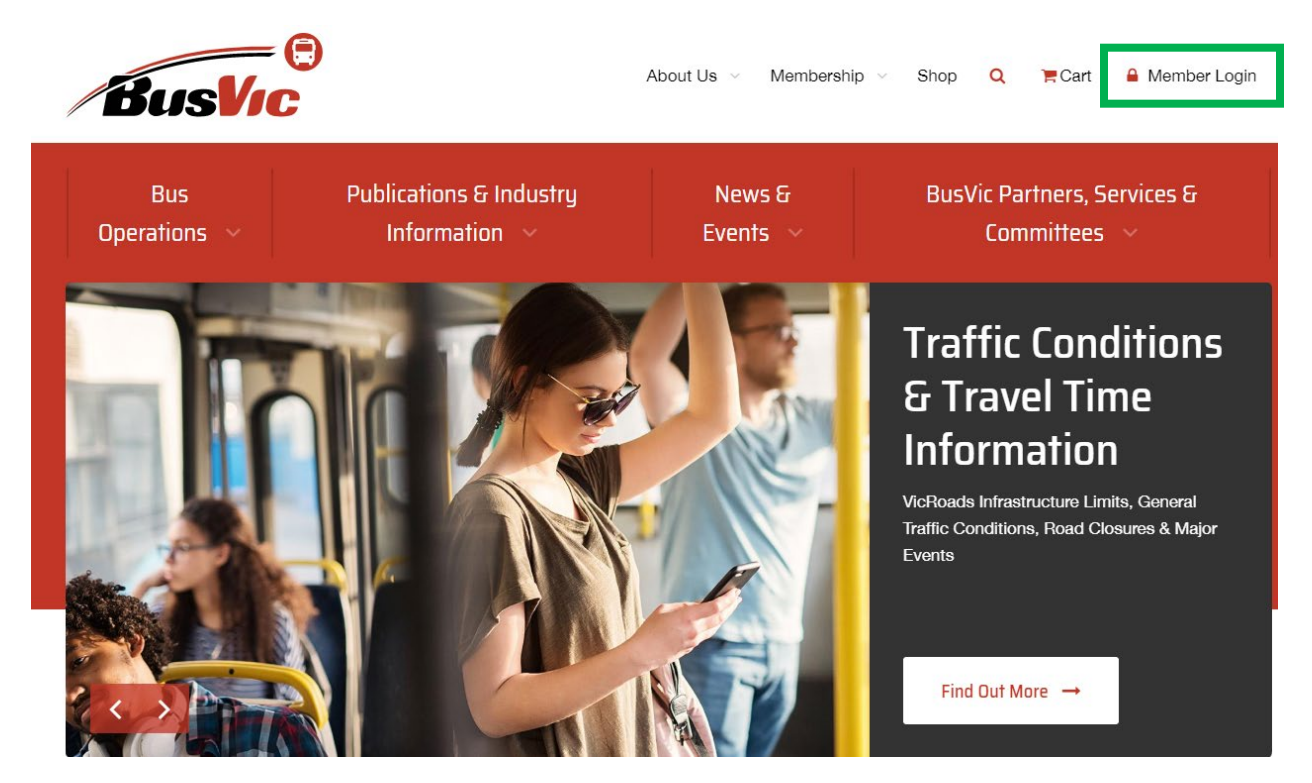

2. From the pop-up box, select 'Request new password' link

|    | Login Or Join                              | × | c        |
|----|--------------------------------------------|---|----------|
| Pu | LBradford@busvic.asn.au                    |   | Vic      |
|    | ••••••                                     |   |          |
|    | Log in                                     |   | e !      |
|    | Create new account<br>Request new password |   | ve<br>gr |

**3.** You'll be taken to a new user account page. Enter your email address in the Email field and then select the 'Email new password' button.

| User accou          | nt            |                      |   |  |
|---------------------|---------------|----------------------|---|--|
| Create your Account | Log in        | Request new password | - |  |
| E-mail: *           | So Sone a now | þ                    |   |  |
| E-mail new password |               |                      |   |  |

4. You'll be sent an email from 'buses' with the heading 'Replacement login information for (your name) at BusVic| Bus Association Victoria. Open that email and click the link provided (outlined below).

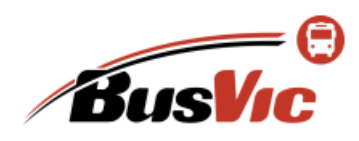

BusVic | Bus Association Victoria ABN: 17 273 025 656 PO Box 125 Port Melbourne VICTORIA 3207 Email: <u>accounts@busvic.asn.au</u> Phone: +61 3 9645 3300 Fax: +61 3 9645 4455

Ms Lauren Bradford,

A request to reset the password for your account has been made at BusVic | Bus Association Victoria.

You may now log in to <u>www.busvic.asn.au/</u> by clicking on this link or copying and pasting it in your browser:

https://www.busvic.asn.au/user/reset/1283/1581383785/p\_Hbg69BWbBQjvm567b4bG56Xtg

This is a one-time login, so it can be used only once. It expires after one day and nothing will happen if it's not used.

After logging in, you will be redirected to <u>https://www.busvic.asn.au/user/1283/edit</u> so you can change your password.

5. The email link will open a reset password page on the BusVic website. Enter your preferred password in the 'Password' field. Then re-enter that password in the 'Confirm password' field. Then click the button to save the password and log in.

| Reset password                                                                                                    |       |
|----------------------------------------------------------------------------------------------------|-------|
|                                                                                                    |       |
| Please enter your new password using the form below then click on this button to login to the site and change your pass | word. |
| This login can be used only once.                                                                                       |       |
| Password: *                                                                                                    |       |
| Confirm password: *                                                                                                    |       |
| To change your user password, enter the new password in both fields.                                                    |       |
| Change password & log in                                                                                                |       |
|                                                                                                    |       |

 You'll then be taken to your membership portal. From here you can view and update your membership details (see '<u>Navigating Your Membership Portal</u>' section for full details).

Alternatively, use the menus at the top of the page to navigate the BusVic website. You must be logged in to view restricted members only content.

### Navigating Your Membership Portal

Your membership portal gives you easy access to your BusVic membership information such company contact information, contact people, vehicle numbers, and membership subscription. It will also show any events you are registered for.

Below are instructions on how to locate information in your member portal:

Log in to your account via the Member Login link. (If this is your first time logging in, or you've forgotten your password, please see the first section of this user guide for instructions)

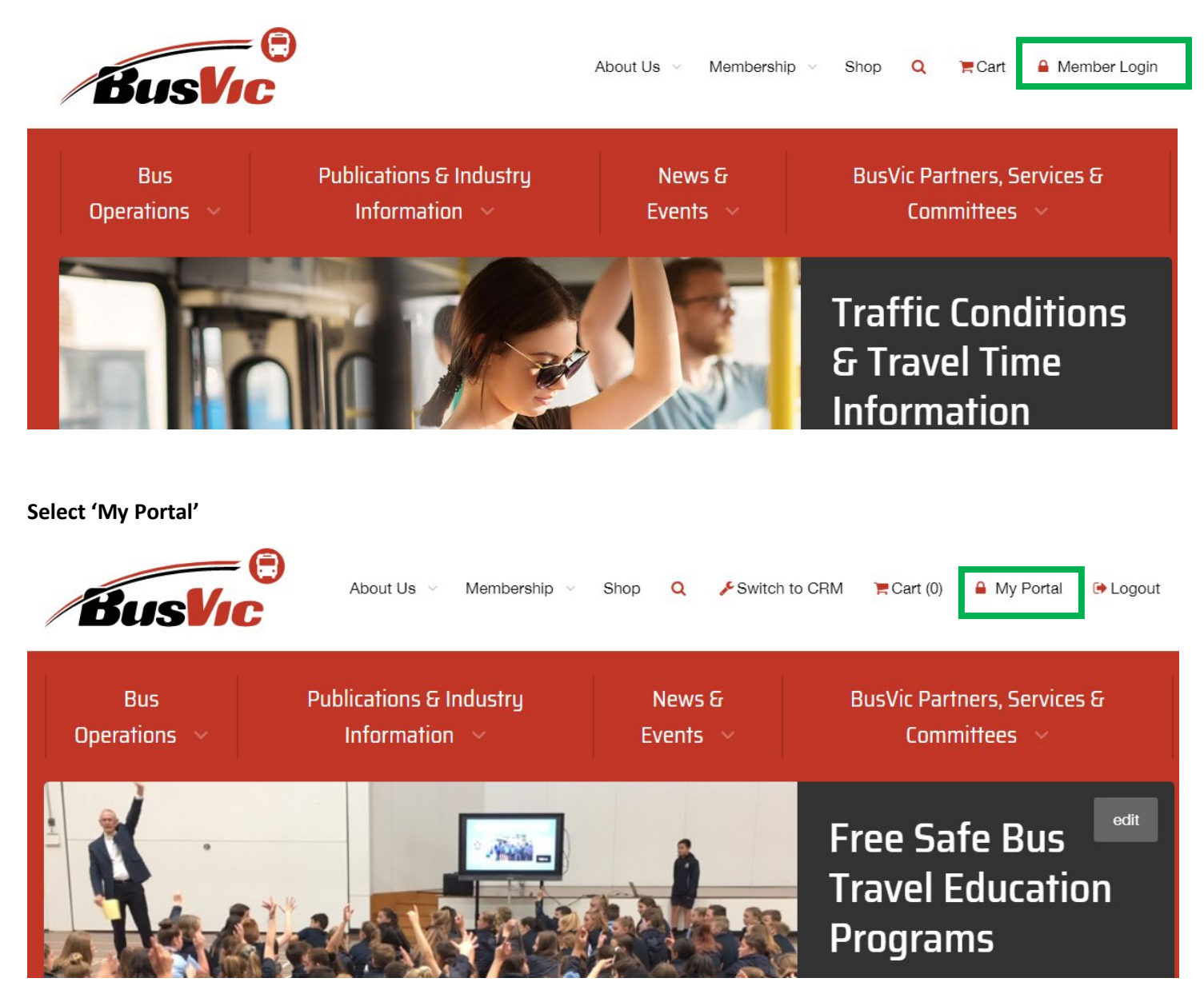

#### My Portal home page – Below are the main sections you will access in your portal.

| My Account                     | Membership plan:                            | Expires: 01 Jul 2020 |
|--------------------------------|---------------------------------------------|----------------------|
| -                              | Associate Member                            |                      |
| Member Portal                  | Owned by:                                   | Renew Subscription   |
| Login Details                  | BusVic                                      |                      |
| Transactions                   | Status: Active (processed)                  |                      |
| Personal Details               |                                             |                      |
| Communication Preferences      | Membership plan:                            | Expires: 01 Jul 2020 |
| Addresses                      | Accredited Operators                        |                      |
| Businesses                     | Owned by:                                   | Renew Subscription   |
| Additional Profile Information | BusVic                                      |                      |
| Current Subscriptions          | Status: Active (processed)                  |                      |
|                                |                                             |                      |
|                                | News                                        |                      |
| My Content                     | News                                        |                      |
| Questions                      | Latest                                      |                      |
| Followed Articles              |                                             |                      |
| Purchased Resources            | 2020 BusVic Event Dates                     |                      |
| Events                         | 27 October, 2019                            |                      |
| Event Resources                | The scheduled events for BusVic during 2020 |                      |
| Committees                     |                                             |                      |

1. Login Details – this is where you can change your password.

#### Account information

| Jsername: *                             |                                    |                                                                 |
|-----------------------------------------|------------------------------------|-----------------------------------------------------------------|
| LBradford                               | lb.                                |                                                                 |
| paces are allowed; punctuation is r     | not allowed except for periods, hy | phens, and underscores.                                         |
| -mail address: *                        |                                    |                                                                 |
| LBradford@busvic.asn.au                 | lb.                                |                                                                 |
| A valid e-mail address. All e-mails fro | om the system will be sent to this | address. The e-mail address is not made public and will only be |
| f you wish to receive a new passwo      | rd or wish to receive certain news | s or notifications by e-mail.                                   |
| Password:                               |                                    |                                                                 |
| D.                                      |                                    |                                                                 |
|                                         |                                    |                                                                 |
| Dfi                                     |                                    |                                                                 |
| Jontirm password:                       |                                    |                                                                 |
| 10                                      |                                    |                                                                 |

To change the current user password, enter the new password in both fields.

2. Transactions – This will show your invoices in the new system including payments for membership renewals, event registrations and shop products.

### My Purchases

| Invoice | Invoice Date | Doursent Status  | Invoiced to         | Durshasad Dr | Invoice    | Actions |
|---------|--------------|------------------|---------------------|--------------|------------|---------|
| No      | -            | Payment Status   | Invoiced to         | Purchased by | Amount     | Actions |
| 401     | 10 Dec 2019  | Pending - EFT    | BusVic              | Ms Lauren    | \$35.00    | View    |
|         |              |                  |                     | Bradford     |            |         |
| 400     | 10 Dec 2019  | Pending - Credit | BusVic              | Ms Lauren    | \$35.00    | View+   |
|         |              | Card             |                     | Bradford     |            |         |
| 391     | 11 Nov 2019  | Completed        |                     | Ms Lauren    | \$0.00     | View+   |
|         |              | 11 Nov 2019      |                     | Bradford     |            |         |
| 3       | 4 Sep 2019   | Completed - EFT  | BusVic              | Ms Lauren    | \$0.00     | View+   |
|         |              |                  |                     | Bradford     |            |         |
| 5       | 4 Sep 2019   | Completed - EFT  | BusVic              | Ms Lauren    | \$1,151.37 | View+   |
|         |              | 4 Sep 2019       |                     | Bradford     |            |         |
| 386     | 1 Jul 2019   | Completed - EFT  |                     | Ms Lauren    | \$0.00     | View+   |
|         |              | 6 Nov 2019       |                     | Bradford     |            |         |
| 388     | 1 Jul 2019   | Completed - EFT  |                     | Ms Lauren    | \$0.00     | View+   |
|         |              | 6 Nov 2019       | -                   | Bradford     |            |         |
| 387     | 1 Dec 2018   | Canceled - EFT   |                     | Ms Lauren    | \$490.79   | View+   |
|         |              | 26 Nov 2019      | _                   | Bradford     |            |         |
| 389     | 1 Dec 2018   | Completed - EFT  |                     | Ms Lauren    | \$0.00     | View    |
|         |              | 7 Nov 2019       | (Internal Contents) | Bradford     |            |         |
|         |              |                  |                     |              |            |         |

**3. Personal Details** – This is where your personal information is stored. The 'Basic Details' tab has your name, and the 'Additional Details' tab has your contact information such as your phone numbers and email address. You can update this information yourself.

| Basic Details      | Name: *                                                                                                    |
|--------------------|----------------------------------------------------------------------------------------------------|
| Additional Details | Ms     I     Lauren     I       Salutation, first name, last name. If unsure of salutation please use Mr/Ms. |
| Save               |                                                                                                    |

4. Addresses – This is where you can update or add new addresses. You can supply different types of addresses such as postal, physical and bus depot. Please note, it is important to maintain at least one address with the category of 'postal' as without it, you won't receive posted information from BusVic.

| Add Address                             |                                                                                                    |      |        |
|-----------------------------------------|----------------------------------------------------------------------------------------------------|------|--------|
| + 450 Graham St Port Melbourne VIC 3207 | Postal •                                                                                                    | edit | remove |
| Save Address Options                    | Postal<br>Physical<br>Delivery<br>Billing<br>Alternate<br>Head Office<br>Branch Office<br>Home<br>Other<br>Bus Depot |      |        |

5. Businesses – This is where the business information for your membership/s will appear. For most members this will be only one business, but some larger operators with multiple memberships may have several businesses listed. (A business will only appear in your portal if you are the person with online access to that membership account).

**Business contact details**. At the top of the page you'll find the main contact details for the business as well as any contact people you have listed on your membership. You can update the details in the section.

### **Test Bus Business**

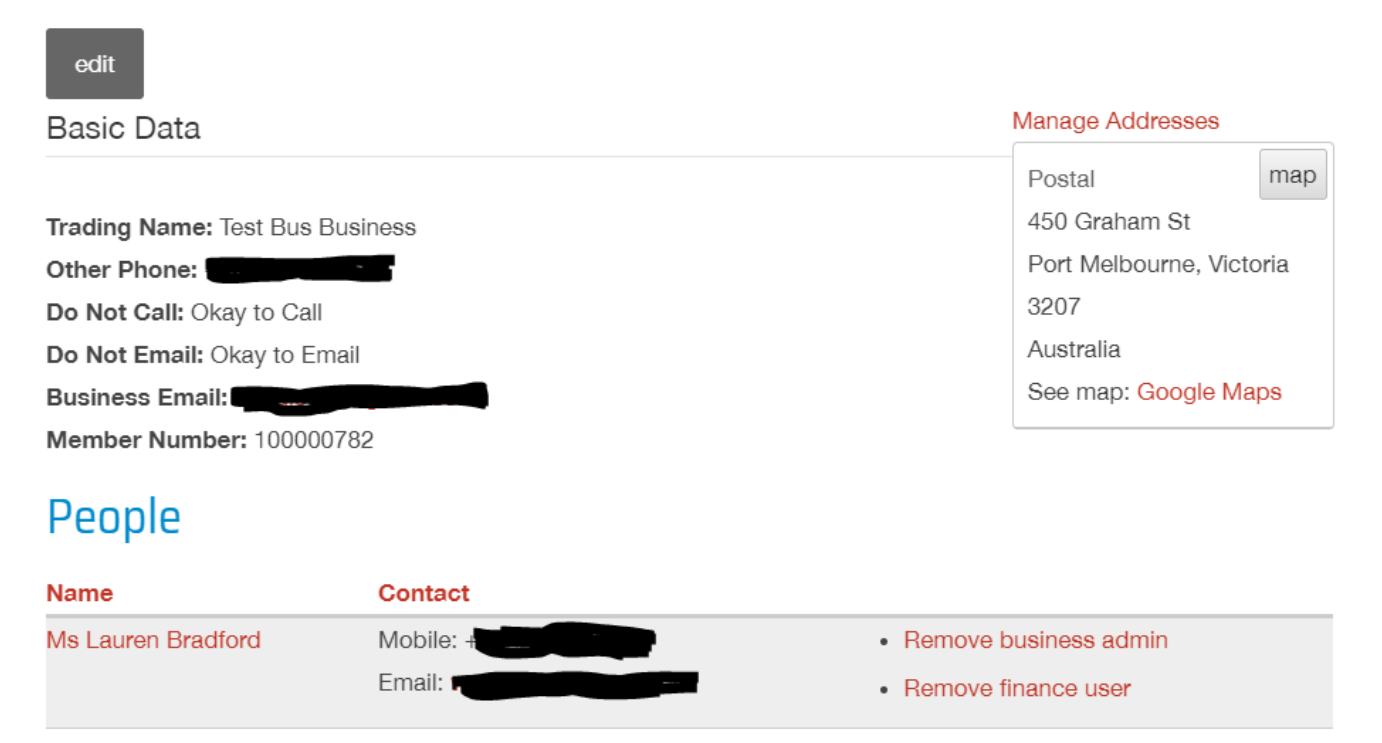

Additional Information - The second section on this page holds a lot of information about your business.

a. **Authorised Representative** – This lists the name and contact details of the Authorised Representative for the membership.

| Additional Inform                                                                                                    | nation                 |                            |                |                              |
|----------------------------------------------------------------------------------------------------|------------------------|----------------------------|----------------|------------------------------|
| Authorised Representatives                                                                                                    | Fleet Declaration      | Business Information       | Contracts      | Declaration                  |
| edit                                                                                                    |                        |                            |                |                              |
| Authorised Representative N                                                                                                    | ame                    |                            |                |                              |
| Lauren Bradford                                                                                                    |                        |                            |                |                              |
| Email                                                                                                    |                        |                            |                |                              |
| and the second second sec |                        |                            |                |                              |
| Phone                                                                                                    |                        |                            |                |                              |
|                                                                                                    |                        |                            |                |                              |
| Declaration to acknowledge                                                                                                    | appointment of Auth    | orised Representative      |                |                              |
| The authorised representative I                                                                                                    | has voting rights on b | ehalf of the organisation. | They will gene | erally act in all matters in |
| relation to the Association as the                                                                                                    | hough he/she were the  | e member.                  |                |                              |
| Company Directors                                                                                                    |                        |                            |                |                              |
|                                                                                                    |                        |                            |                |                              |
| Name                                                                                                    |                        |                            |                |                              |
| Lauren Bradford                                                                                                    |                        |                            |                |                              |

b. **Fleet Declaration** – This is a record of your vehicle numbers and categories usually provided at membership renewal time. This will be how your membership fees are calculated and before membership renewals, you will need to log into your account and update these numbers using the 'edit' button.

### **Additional Information**

| Authorised Representatives | Fleet Declaration | Business Information | Contracts | Declaration |
|----------------------------|-------------------|----------------------|-----------|-------------|
| edit                       |                   |                      |           |             |
| PTV School Contract        |                   |                      |           |             |
| 4                          |                   |                      |           |             |
| PTV CRUBS Route Contract   |                   |                      |           |             |
| 1                          |                   |                      |           |             |
| V/Line Vehicles            |                   |                      |           |             |
| 1                          |                   |                      |           |             |
| Spares - Contracted        |                   |                      |           |             |
| 2                          |                   |                      |           |             |
|                            |                   |                      |           |             |

c. **Business Information** – This is where your Transport Safety Victoria (TSV) accreditation details are recorded. Select 'edit' to enter any of these details.

### Additional Information

| Authorised Representatives | Fleet Declaration | Business Information | Contracts | Declaration |
|----------------------------|-------------------|----------------------|-----------|-------------|
| edit                       |                   |                      |           |             |
| Accredited Name            |                   |                      |           |             |
| Test Bus Business Pty Ltd  |                   |                      |           |             |
| Accredited Number          |                   |                      |           |             |
| AOxxxxxx                   |                   |                      |           |             |
| Accredited Representative  |                   |                      |           |             |
| Lauren Bradford            |                   |                      |           |             |
|                            |                   |                      |           |             |

d. **Contracts** – This is where you can record the basic details of your Government contracts such the contract type, contract number and the name of the service on the contract.

| Additional Information        |                   |                      |           |             |  |  |
|-------------------------------|-------------------|----------------------|-----------|-------------|--|--|
| Authorised Representatives    | Fleet Declaration | Business Information | Contracts | Declaration |  |  |
| edit                          |                   |                      |           |             |  |  |
| Government Contracts          |                   |                      |           |             |  |  |
| Contract Type                 |                   |                      |           |             |  |  |
| PTV School                    |                   |                      |           |             |  |  |
| Contract Number               |                   |                      |           |             |  |  |
| 1111-01                       |                   |                      |           |             |  |  |
| Contract Service Name         |                   |                      |           |             |  |  |
| Port Melbourne to South Melbo | ourne             |                      |           |             |  |  |

e. **Declaration** – This is part of the online membership application for new members. This section will be blank for existing members who completed the declaration on their signed paper application form.

### **Online Event Registrations**

1. Select the News & Events category from the red website menu

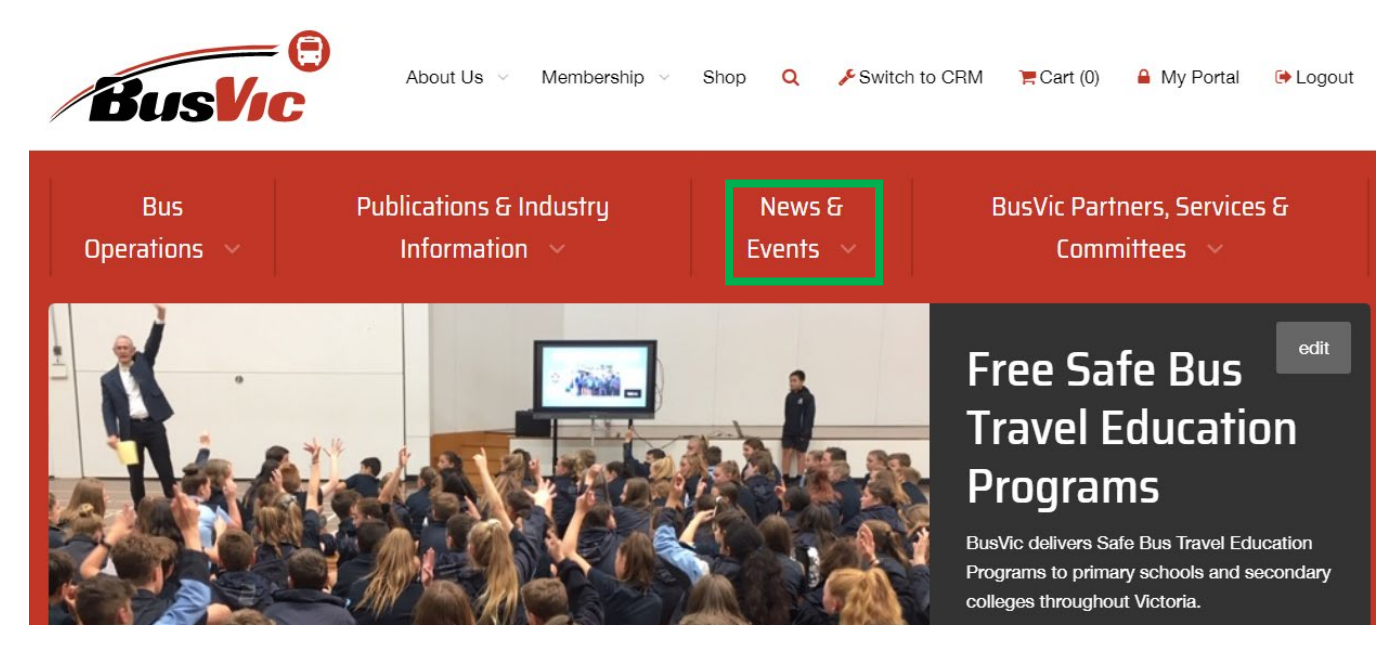

2. From the drop down menu, select the event you wish to register for

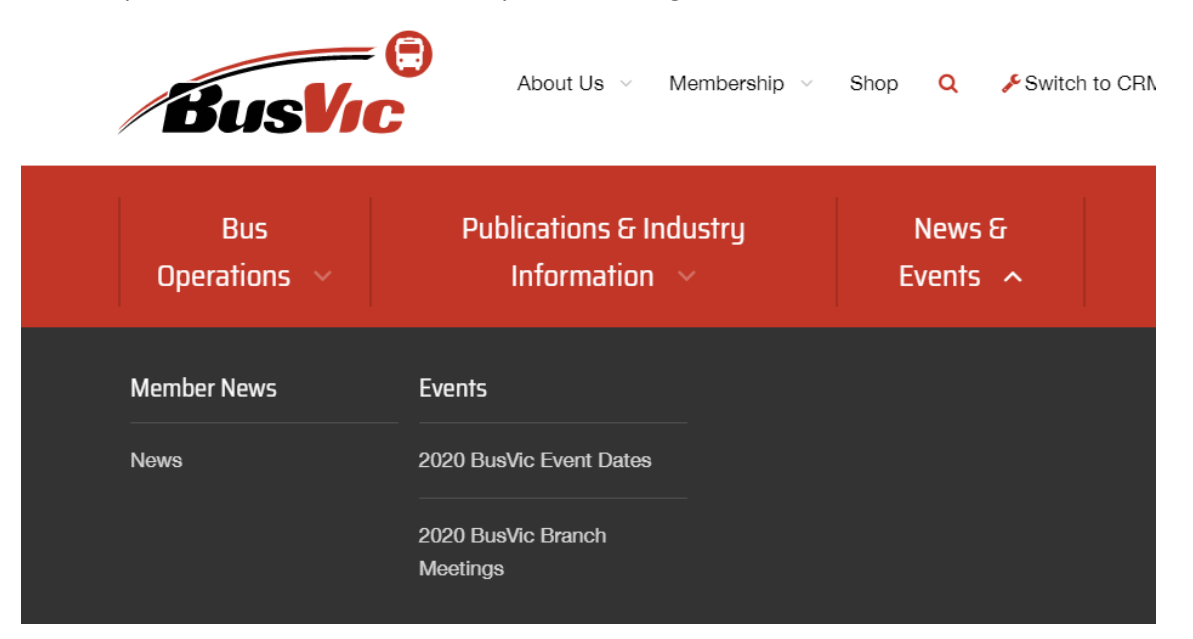

**3.** Choose the specific event you are interested in registering for, and select the button for that event. For example, if you wish to register for the Hamilton branch meeting, you would select the 'Register for Hamilton' button.

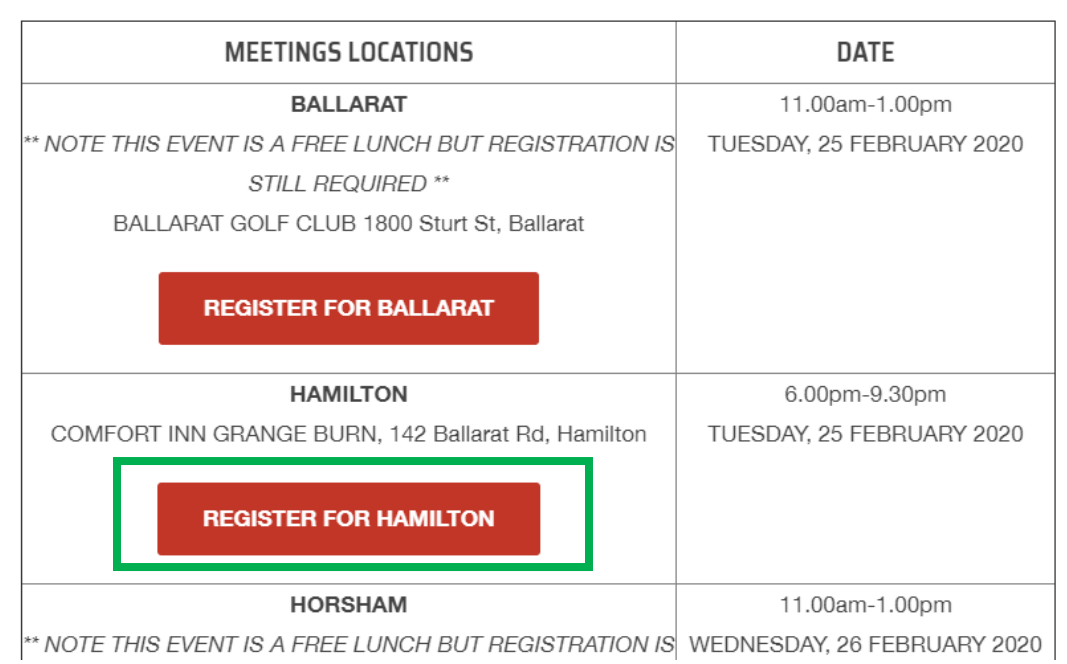

#### MEETING LOCATIONS

**4.** At the top of the event page you will find details such as the date and location of the event (you can also view a map of the venue location via the Google Maps link). It also lists who to contact at BusVic with any queries about registering for the event.

| Access<br>Public | 2020 BusVic Branch Meeting -<br>Horsham - 26 Feb |                                                                                                    | Mary Main |
|------------------|--------------------------------------------------|----------------------------------------------------------------------------------------------------|-----------|
|                  | Starts                                           | 11:00am Wednesday, 26 February 2020                                                                    |           |
|                  | Ends                                             | 1:00pm Wednesday, 26 February 2020                                                                     |           |
|                  | Location                                         | Horsham Golf Course<br>304 Golf Course Rd<br>Haven, Victoria 3401<br>Australia<br>See map: Google Maps |           |

5. Scroll to the bottom of the page and select the 'Purchase Event' button in the red box.

| Retail Price: Your Price:             | Purchase Event |
|---------------------------------------|----------------|
| <del>\$35.00 *</del> <b>\$35.00 *</b> |                |
| Specials:<br>None                     |                |
| Quantity:                             |                |
| 1                                     |                |
| * Price includes GST where applicable |                |

6. Enter the email address for the event attendee and select 'Lookup'. This will link the registration to the membership account. If the attendee doesn't have an email address, enter your own and you will receive their event notifications.

| 11  | Add additional purchase data: 2020 BusVic Branch Meeting - Hamilton - 25 Feb |
|-----|------------------------------------------------------------------------------|
| -(  | Email Address:                                                               |
| ia  | Lookup                                                                       |
|     | attendee email address                                                       |
| rti | Cancel                                                                       |
|     |                                                                              |

7. You'll then be asked to enter further details about the event attendee. Fields with an Asterix (\*) are mandatory.

| Add additional     | purchase data: 2020 | 0 BusVic Branch | Meeting - Hamilton - 2 | 5 Feb |
|--------------------|---------------------|-----------------|------------------------|-------|
| Company name       | ): *                |                 |                        |       |
| BusVic             |                     |                 |                        |       |
| Attendee First     | Name: *             |                 |                        |       |
| Lauren             | D                   |                 |                        |       |
| Attendee Surna     | ame: *              |                 |                        |       |
| Bradford           | B                   |                 |                        |       |
| Dietary Require    | ements:             |                 |                        |       |
| vegetarian         |                     |                 |                        |       |
| Email Address:     |                     |                 |                        |       |
| lbradford@bus      | vic.asn.au          | kup Again       |                        |       |
| attendee email add | ress                |                 |                        |       |
| Add to cart        | Add to cart and Pu  | urchase Another | Cancel                 |       |
|                    |                     |                 |                        |       |

- If you only require one ticket, select the 'Add to cart' button.
- If you require multiple tickets, select the 'Add to cart and purchase another' button (you'll be prompted to purchase another ticket and enter the other attendee's details)

**8.** After selecting the 'Add to cart' button, a pop-up box will appear offering you options to either continue shopping, checkout now, or view cart.

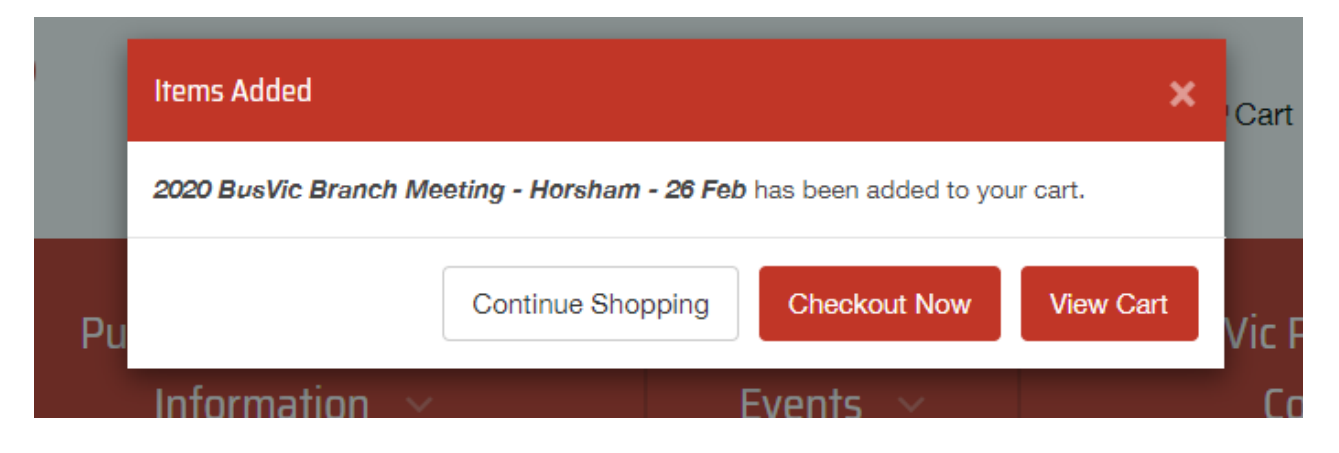

**9.** Your shopping cart will display anything you have added to your cart. This is where you should double check the item/s you wish to purchase, and the details you entered for event attendees. If you are happy with your item, select the 'Checkout' button.

| Shopping Car                                                | t                       |      |           |               |        |
|-------------------------------------------------------------|-------------------------|------|-----------|---------------|--------|
| Items                                                       |                         | Qty. | Each      | Amount        |        |
| 2020 BusVic Branch Meeting - Ham                            | ilton - 25 Feb          | 1    | \$35.00 * | \$35.00 *     | Remove |
| Product Data Fields                                         |                         |      |           |               |        |
| Linked Account                                              | Ms Lauren Bradford      |      |           |               |        |
| Company name                                                | BusVic                  |      |           |               |        |
| Attendee First Name                                         | Lauren                  |      |           |               |        |
| Attendee Surname                                            | Bradford                |      |           |               |        |
| Dietary Requirements                                        | vegetarian              |      |           |               |        |
| Email Address                                               | lbradford@busvic.asn.au |      |           |               |        |
|                                                             |                         |      | Subtot    | al: \$35.00 * |        |
| Clear Cart Update Cart * Price includes GST where applicate | Checkout                |      |           |               |        |

Shipping is added on the next page, if required

**10. Payment Methods** - You'll be taken to a page to select your payment method and provide billing address details. You have two payment method options.

- **EFT** this will allow you to charge the purchase to your membership account so that an invoice requesting payment will be emailed to you (and a copy saved in your membership portal). The invoice will provide full payment options including credit card, cheque and direct deposit.
- Credit Card you will be able to enter your credit card details and make immediate payment for your purchase. An invoice confirming payment will be emailed to you (and a copy saved in your membership portal)

## Address & Payment Method

Please complete the required sections Invoice to: BusVic (Business) Please select the payment method

EFT

Credit Card

- 11. Billing address details Further down the page you will need to enter the address details for the purchase
  - The 'Select Address' drop down box will display all contact people with access to your online membership account. Select the appropriate person to appear on the invoice.

| Address                         |                             |
|---------------------------------|-----------------------------|
| Billing                         |                             |
| Billing to                      |                             |
|                                 |                             |
|                                 |                             |
| Select Address:                 |                             |
| *Lauren Bradford, PO Box        | 125 in Port Melbourne       |
| Please choose where you would I | ike the invoice to be sent. |
|                                 |                             |
| Address Details                 |                             |
|                                 |                             |
| Country *                       |                             |
| Country:                        |                             |
| Australia                       | •                           |
|                                 |                             |
| First Name: *                   | Last Name: *                |
| Lauren 🚯                        | Bradford 🎲                  |
|                                 |                             |
| Business:                       | Tax Number:                 |
| PusVic P                        | [P.                         |
| Busile                          | [1 <sup>*</sup>             |
| Street Address 1: *             |                             |
| PO Box 125                      | [;)                         |
|                                 |                             |
| Street Address 2:               |                             |
|                                 | [;)                         |
|                                 |                             |
| City: *                         | State: *                    |
| Part Malhaurna III              | Vietoria                    |
| Port Melbourne                  | victoria h                  |
| Post Code: *                    |                             |
| 3207                            |                             |
|                                 |                             |

- If you select EFT, your invoice will be emailed to you requesting payment.
- If you selected **Credit Card**, you will be taken to a page to complete your payment. Simply enter the credit card information and complete the transaction. A copy of your paid invoice will be emailed to you (and a copy saved on your membership account)

### **Complete Payment**

|                  | Transaction<br>Summary                           |     |         |          |
|------------------|--------------------------------------------------|-----|---------|----------|
| Invoice No 460   |                                                  |     |         |          |
| Invoice Date Thu | u, 13, Feb, 2020                                 |     |         |          |
| Amount \$35.00   |                                                  |     |         |          |
| Product ID       | Description                                      | Qty | Price   | Subtotal |
| 11403            | 2020 BusVic Branch Meeting - Hamilton - 25 Feb   | 1   | \$35.00 | \$35.00  |
|                  |                                                  |     | GST     | \$3.18   |
|                  |                                                  |     | Total   | \$35.00  |
|                  | Cardholder Name                                  |     |         |          |
|                  | Cardholder Name as it appears on the Credit Card |     |         |          |
|                  | Card Number                                      |     |         |          |
|                  | Credit Card Number                               |     |         |          |
|                  | Expiry Date                                      | cvc | >       |          |
|                  | Month Year                                       | C\  | IC .    |          |